# FMCのPBR用の拡張ACLでのFQDNオブジェクトの設定

| 内容                          |
|-----------------------------|
| <u>はじめに</u>                 |
| <u>前提条件</u>                 |
| <u>要件</u>                   |
| <u>使用するコンポーネント</u>          |
| <u>背景説明</u>                 |
| <u>設定</u>                   |
| <u>確認</u>                   |
| <u>一般的な問題</u>               |
| <u>2回目の導入の後でPBRが動作しなくなる</u> |
| <u>FQDNが解決されない</u>          |

# はじめに

このドキュメントでは、ポリシーベースルーティング(PBR)で使用する拡張アクセスリスト (ACL)にFQDNオブジェクトを設定する手順について説明します。

# 前提条件

### 要件

次の製品に関する知識があることが推奨されます。

- ・ セキュアファイアウォール管理センター(FMC)
- セキュアファイアウォール脅威対策(FTD)
- PBR

使用するコンポーネント

このドキュメントの情報は、次のソフトウェアとハードウェアのバージョンに基づいています。

- VMware向けFirepower Threat Defenseバージョン7.6.0
- Secure Firewall Management Center for VMwareバージョン7.6.0

このドキュメントの情報は、特定のラボ環境にあるデバイスに基づいて作成されました。このド キュメントで使用するすべてのデバイスは、クリアな(デフォルト)設定で作業を開始していま す。本稼働中のネットワークでは、各コマンドによって起こる可能性がある影響を十分確認して ください。

# 背景説明

現在、FTDでは、Cisco Bug ID <u>CSCuz98322</u>で説明されているように、完全修飾ドメイン名 (FQDN)オブジェクトを使用して非HTTPトラフィックをフィルタリングすることはできません。

この機能はASAプラットフォームでサポートされていますが、FTDでフィルタリングできるのは ネットワークとアプリケーションだけです。

(2)

拡張アクセスリストにFQDNオブジェクトを追加して、この方法でPBRを設定できます。

## 設定

ステップ1:必要に応じてFQDNオブジェクトを作成します。

### Edit Network Object

| Name        |   |       |   |         |   |      |
|-------------|---|-------|---|---------|---|------|
| cisco.com   | 1 |       |   |         |   |      |
| Description | 1 |       |   |         |   |      |
| Network     | 0 | Range | 0 | Network | ۲ | FQDN |
| cisco.com   | 1 |       |   |         |   |      |

Note:

You can use FQDN network objects in access, prefilter and translated destination in NAT rules only.

### Lookup:

| Ŀ | solve | within | IPv4  | addresses | only | • |
|---|-------|--------|-------|-----------|------|---|
| c | Alk   | w Ove  | rride | 5         |      |   |

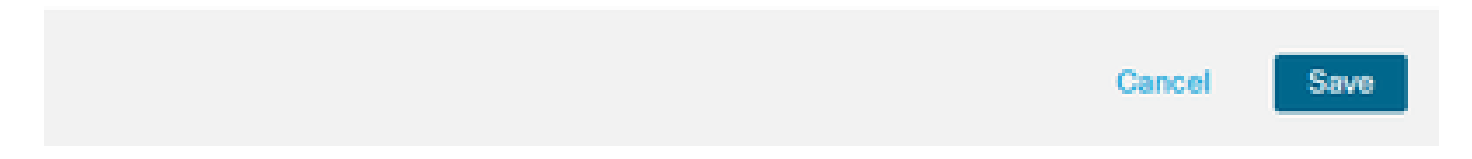

画像 1.Network Objectメニュー

ステップ 2: Objects > Object Management > Access List > Extendedの順に選択して、拡張アク セスリストを作成します。

| ><br>~ | AAA Server<br>Access List<br>Extended | Extended<br>An access list object, also<br>and destination address a | known as an access control list (ACL), selects the traffic to which a service will app<br>nd ports. Supports IPv4 and IPv6 addresses. You use these objects when configurin | Add Extended Access List<br>y. Standard-Identifies traffic based on destination address only g particular features, such as route maps. | Q Filter |
|--------|---------------------------------------|----------------------------------------------------------------------|----------------------------------------------------------------------------------------------------|----------------------------------------------------------------------------------------------------|----------|
|        | Standard                              |                                                                      |                                                                                                    |                                                                                                    |          |
| >      | Address Pools                         | Name                                                                 |                                                                                                    | Value                                                                                                    | Override |
|        | Application Filters                   |                                                                      | No secondo to di                                                                                                    |                                                                                                    |          |
|        | AS Path                               |                                                                      | No records to de                                                                                                    | spiay                                                                                                    |          |
|        | BFD Template                          |                                                                      |                                                                                                    |                                                                                                    |          |
|        | Cipher Suite List                     |                                                                      |                                                                                                    |                                                                                                    |          |
| >      | Community List                        |                                                                      |                                                                                                    |                                                                                                    |          |

### 画像 2.拡張アクセスリストメニュー

### 新しいルールを追加する場合は、ネットワークオブジェクトで送信元と宛先を選択する検索を実 行するときに設定したFQDNオブジェクトが表示されないことに注意してください。

| Edit Extended Access List Entry             |                                     | Q                                       |
|---------------------------------------------|-------------------------------------|-----------------------------------------|
| Allow  Allou  Logging:  Default  Log Level: |                                     |                                         |
| Informational   Log Interval: 300 Sec.      |                                     |                                         |
| Available Networks C +<br>Q cisco X Add to  | Source Networks (0) any Destination | Destination Networks (0)                |
|                                             | Enter an IP address                 | Add Enter an IP address Add Cancel Save |
|                                             |                                     |                                         |

画像 3.新しい拡張アクセスリストルールメニュー

ステップ3: ヒットできないルールを作成して、拡張ACLを作成し、PBR設定に使用できるよう にします。

### Add Extended Access List Entry

| Action:                   |                          |                     |   |                          |            |
|---------------------------|--------------------------|---------------------|---|--------------------------|------------|
| C Allow ~                 |                          |                     |   |                          |            |
| Logging:                  |                          |                     |   |                          |            |
| Default                   |                          |                     |   |                          |            |
| Log Level:                |                          |                     |   |                          |            |
| Informational ~           |                          |                     |   |                          |            |
| Log Interval:             |                          |                     |   |                          |            |
| 300 Sec.                  |                          |                     |   |                          |            |
| Network Port  Application | sers 🚯 Security Group Ta | ag                  |   |                          |            |
| Available Networks C* +   |                          | Source Networks (1) |   | Destination Networks (1) |            |
| Q Search by name or value | )                        | 192.0.2.10/32       | Ū | 192.0.2.10/32            | ū          |
| any                       | Add to Source            |                     |   |                          | •          |
| any-ipv4                  | Add to Destination       |                     |   |                          |            |
| any-ipv6                  |                          |                     |   |                          |            |
| GW-10.100.150.1           |                          |                     |   |                          |            |
| IPv4-Benchmark-Tests      |                          |                     |   |                          |            |
| IPv4-Link-Local           |                          |                     |   |                          |            |
| L                         | 1                        | I                   | 1 | 1                        | 1          |
|                           |                          |                     |   |                          | Cancel Add |

図 4.ヒットできないアクセスリストルールの設定

ステップ 4: FQDNオブジェクトを使用してFTDを対象とするアクセスコントロールポリシー (ACP)でルールを作成する必要があります。FMCはFQDNオブジェクトをFTDに導入するため、 FlexConfigオブジェクトを介して参照できます。

| 1 🔷 Add Rule                                 |                           |                     |                                           | 0            |
|----------------------------------------------|---------------------------|---------------------|-------------------------------------------|--------------|
| Name New-Rule-#1-ALLOW                       | Action                    | C Allow             | OFF <b>K</b> Time Range None <b>v</b>     | tule Enabled |
| Insert into Mandatory 🗸                      | Intru                     | Ision Policy None   | Variable Set Variable Set None            | <b>\</b>     |
| Q Zones Networks (2) Ports Applications User | s URLs Dynamic Attributes | VLAN Tags           |                                           |              |
| Q. Search Network and Geolocation Objects    | Showing 15 out of 15      | Selected Sources: 1 | Q Selected Destinations and Applications: | 1 ০          |
| Networks Geolocations                        |                           | Collapse All        | Remove All Collapse All                   | Remove All   |
| 🗋 🎄 any (Network Group)                      | 0.0.0.0/0,::/0            | NET ~ 1 Object      | NET ~ 1 Object                            |              |
| any-ipv4 (Network Object)                    | 0.0.0/0                   | cisco.com           | cisco.com                                 |              |
| any-ipv6 (Host Object)                       | ::/0                      |                     |                                           |              |
| cisco.com (Network FQDN Object)              | cisco.com                 |                     |                                           |              |
| IPv4-Benchmark-Tests (Network Object)        | 198.18.0.0/15             |                     |                                           |              |

図 5.FQDNオブジェクトを含むACPルール

ステップ 5: Devices > Device ManagementでFTDに移動し、Routingタブを選択して、Policy Based Routingセクションに移動します。

| cisco          | Firewall Management Center<br>Devices / Secure Firewall Routing |                                                                  | Q Search                                                                       | Dep                             | Noy 🥝        | ø          | ? adr | nin ~  |
|----------------|-----------------------------------------------------------------|------------------------------------------------------------------|--------------------------------------------------------------------------------|---------------------------------|--------------|------------|-------|--------|
| Hom            | 10.100.150.33                                                   |                                                                  |                                                                                |                                 |              |            | Save  | Cancel |
|                | Cisco Secure Firewall Threat Defense I                          | for VMware                                                       |                                                                                |                                 |              |            |       |        |
| Overvi         | sw Device interfaces millions                                   | Policy Based Routing                                             |                                                                                |                                 |              |            |       |        |
| -III<br>Analy: | is Manage Virtual Routers                                       | Specify ingress interfaces, match criteria and egress interfaces | ces to route traffic accordingly. Traffic can be routed across Egress interfac | es accordingly                  | ure Interfac | e Priority | Add   |        |
| Polici         | Virtual Router Properties                                       | Ingress Interfaces                                               | Match criteria and forward action                                              |                                 |              |            |       |        |
| =              | ECMP<br>BFD                                                     | For step-by-step                                                 | guidance on configuring a policy-based routing policy and adding applicat      | e.<br>tions, launch the How-To. |              |            |       |        |
| Devio          | OSPF<br>OSPFv3                                                  |                                                                  |                                                                                |                                 |              |            |       |        |
| Objec          | ts EIGRP                                                        |                                                                  |                                                                                |                                 |              |            |       |        |
| de<br>Integra  | Policy Based Routing                                            |                                                                  |                                                                                |                                 |              |            |       |        |
|                | V BGP<br>IPv4                                                   |                                                                  |                                                                                |                                 |              |            |       |        |
|                | IPv6                                                            |                                                                  |                                                                                |                                 |              |            |       |        |
|                | <ul> <li>Multicast Routing</li> </ul>                           |                                                                  |                                                                                |                                 |              |            |       |        |
|                | 101 10                                                          |                                                                  |                                                                                |                                 |              |            |       |        |
| 図 6            | .PBRメニュー                                                        |                                                                  |                                                                                |                                 |              |            |       |        |

手順6:以前に設定したACLを使用してインターフェイスにPBRを設定し、展開します。

| Add Forwar           | rding Actions      |     |               |                 |        | (?  |
|----------------------|--------------------|-----|---------------|-----------------|--------|-----|
| Match ACL: *         | fqdn               | ~ + | -             |                 |        |     |
| Send To: *           | Egress Interfaces  | ~   |               |                 |        |     |
| Interface Orderin    | Interface Priority | ~ 0 |               |                 |        |     |
| Available Interfaces | i                  |     | Selected Egre | ss Interfaces * |        |     |
| Search by interface  | e name             | Q   | Priority      | Interface       |        |     |
| Priority             | Interface          |     | 0             | outside         | Ū      | _   |
| 0                    | inside             | +   |               |                 |        |     |
|                      |                    |     |               |                 |        |     |
|                      |                    |     |               |                 |        |     |
|                      |                    |     |               |                 |        |     |
|                      |                    |     |               |                 | Cancel | ave |

図 7.PBRインターフェイスとACL選択メニュー

手順 7: Objects > Object Management > FlexConfig > Objectの順に選択し、新しいオブジェクト を作成します。

| uluilu<br>cisco | Firewall Management Cente<br>Objects / Object Management | Q Search                                                                                                    | Deploy 🥑 🚫                    |
|-----------------|----------------------------------------------------------|----------------------------------------------------------------------------------------------------|-------------------------------|
|                 |                                                          | Add FlexConfig Object (3)                                                                                             | Dbject Q Filter               |
| Home            | > AAA Server                                             | Name:                                                                                                    |                               |
| Overview        | Access List     Address Pools     Application Filters    | Description:                                                                                                    |                               |
| dd              | AS Path                                                  |                                                                                                    |                               |
| Analysis        | BFD Template                                             |                                                                                                    | VS with the help of TextOr    |
|                 | Cipher Suite List                                        | Copy-pasting any rich text might introduce line breaks while generating CLI. Please verify the CLI before deployment. | to martine map or restor      |
| Policies        | > Community List                                         |                                                                                                    | ection.                       |
|                 | DHCP IPv6 Pool                                           | Insert Deployment: Everytime Type: Append                                                                             | ction.                        |
| -               | > Distinguished Name                                     | Insert Policy Object > Text Object                                                                                    | le (PD client) and one insid  |
| Devices         | DNS Server Group                                         | Insert System Variable >> Network                                                                                     | n of one outside (PD clien    |
| •               | > External Attributes                                    | Insert Secret Key Security Zones                                                                                      | the help of TextOhiects dr    |
| Objects         | File List                                                | Standard ACL Object                                                                                                   | ine help of rexcollects a     |
|                 | ✓ FlexConfig                                             | Extended ACL Object                                                                                                   | nfigurations.                 |
|                 | FlexConfig Object                                        | Perita Man                                                                                                    | Configures next hop. 2. co    |
| integratic      | Text Object                                              | Route Map                                                                                                    | parameters for eigrp. 1. C    |
|                 | Geolocation                                              | ∨ Variablae                                                                                                    | ration for an AS              |
|                 | Interface                                                | tanaanoa                                                                                                    | ration.                       |
|                 | Key Chain                                                | Name Dimension Default Value Property Override Description                                                            |                               |
|                 | Network                                                  | (Type:Name)                                                                                                    | i for ipv6 traffic. Used text |
|                 | > PKI                                                    | Mn snorste to dienless                                                                                                |                               |
|                 | Policy List                                              | Cancel Save                                                                                                    | 20 of 48 rows                 |
|                 | Port                                                     |                                                                                                    |                               |

図 8.FlexConfigオブジェクト設定メニュー

ステップ 8 : Insert > Extended ACL Objectの順に選択し、変数に名前を付け、前に作成した拡張 ACLを選択します。変数が使用した名前で追加されます。

# Insert Extended Access List Object Variable

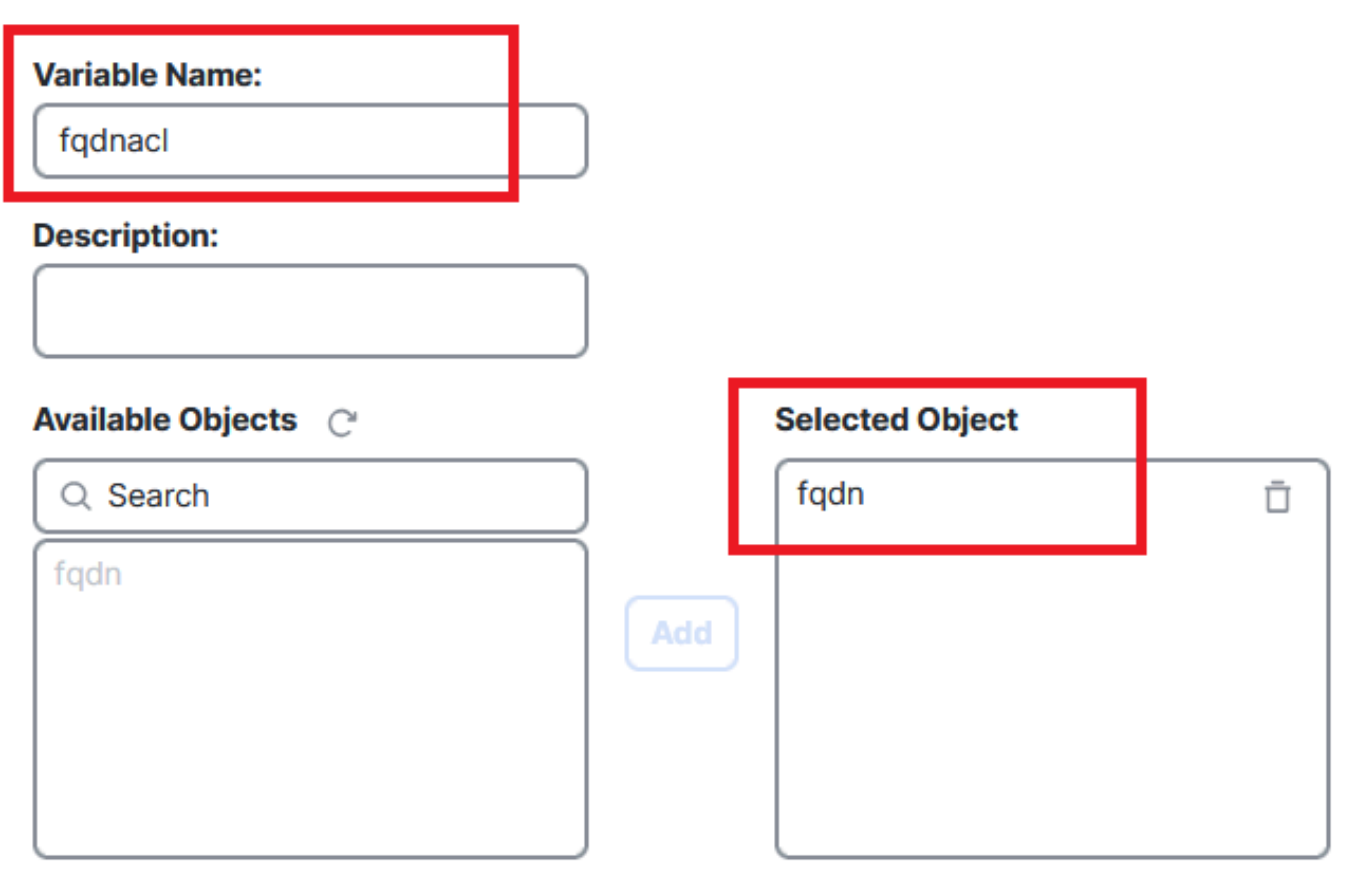

Cancel Save

3

図 9.FlexConfigオブジェクトの変数の作成

ステップ9:ACLに追加する各FQDNオブジェクトに対して、この行を入力します。

<#root>

access-li \$

extended permit ip any object

ステップ 10 : FlexConfigオブジェクトをEverytime > Appendとして保存します。

ステップ11:Devices > FlexConfigの下にあるFlexConfig Policyメニューに移動します。

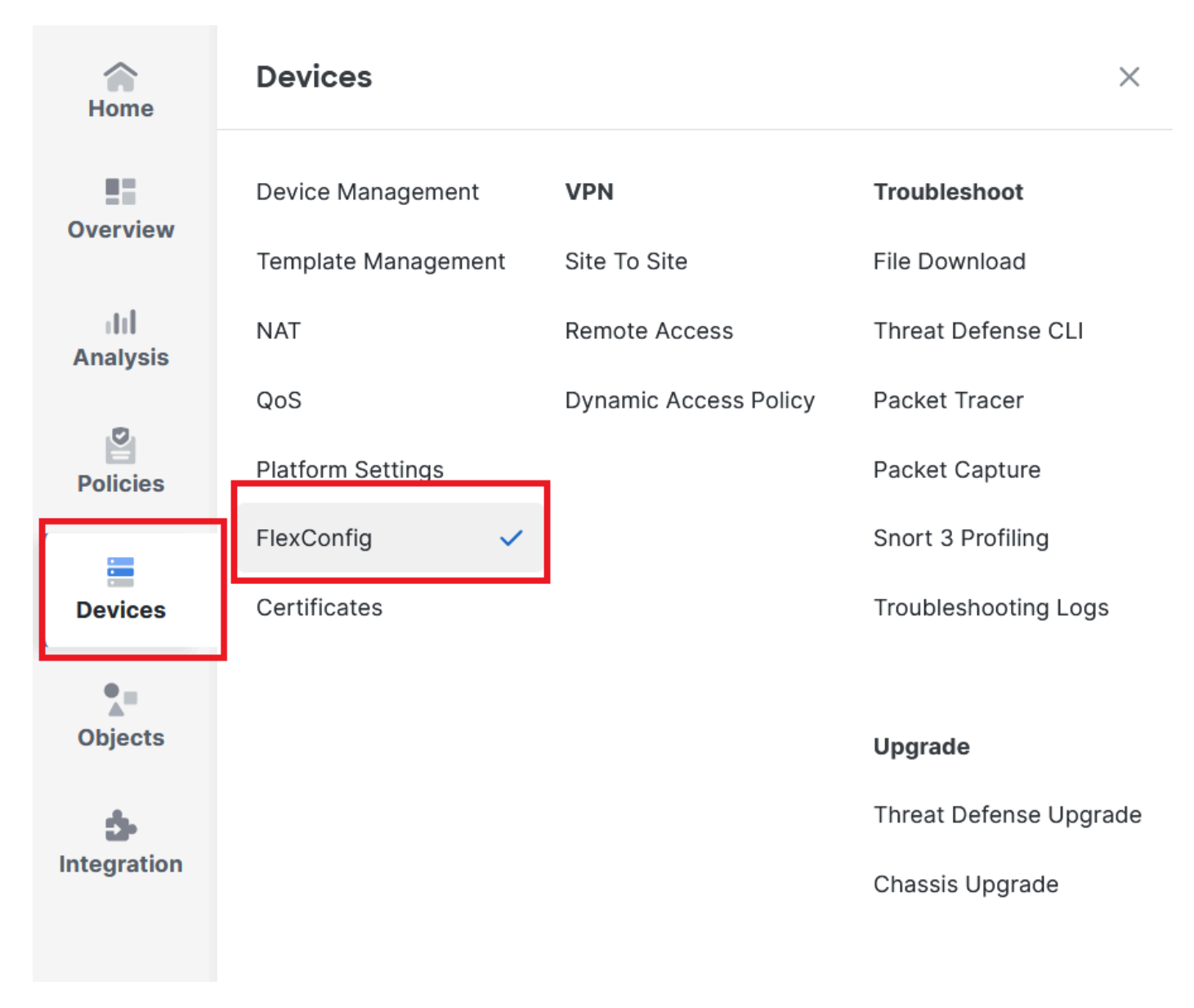

図 10.FlexConfigポリシーメニューへのパス

ステップ 12新しいFlexConfigポリシーを作成するか、FTDにすでに割り当てられているポリシー を選択します。

| Home     |                   |                                                             |                                            | New Policy    |
|----------|-------------------|-------------------------------------------------------------|--------------------------------------------|---------------|
|          | FlexConfig Policy | Status                                                      | Last Modified                              | _             |
| Overview | test flex         | Targeting 1 device(s)<br>Up-to-date on all targeted devices | 2024-10-14 11:59:39<br>Modified by "admin" | <u>б</u> Ø Ъ́ |
| Analysis |                   |                                                             |                                            | _             |
| Policies |                   |                                                             |                                            |               |
| Devices  |                   |                                                             |                                            |               |

### 図 11.新しいFlexConfigポリシーの編集または作成

ステップ 13FlexConfigオブジェクトをポリシーに追加し、保存して展開します。

|                                                                                                    | 00110      | Cancel    |
|----------------------------------------------------------------------------------------------------|------------|-----------|
| Home Enter Description                                                                                                    |            |           |
| Point Point | cy Assignm | ients (1) |
| III (S) # Name Description                                                                                                    |            |           |
| V User Defined                                                                                                    |            | _         |
| Devices                                                                                                    |            |           |
| Default_Inspection_Protocol_Enable     Default_Inspection_Configure     Boundary Configure     Selected Append FlexConfigs                                                                                                    |            |           |
| Objects     DHCPv6_Prefix_Delegation_UnConfiguré       Image: Dht Dht Dht Dht Dht Dht Dht Dht Dht Dht                                                                                                    |            |           |
| Integration                                                                                                    | Q          | Ū         |

図 12.FlexConfigオブジェクトをFlexConfigポリシーに追加

# 確認

入力インターフェイスには、自動生成されたルートマップを持つポリシールートがあります。

### <#root>

firepower#

```
show run interface gi0/0
```

```
!
interface GigabitEthernet0/0
nameif inside
security-level 0
ip address 10.100.151.2 255.255.255.0
```

policy-route route-map FMC\_GENERATED\_PBR\_1727116778384

ルートマップには、使用されている宛先インターフェイスを持つ選択されたACLが含まれています。

### <#root>

firepower#

show run route-map FMC\_GENERATED\_PBR\_1727116778384

!

route-map FMC\_GENERATED\_PBR\_1727116778384 permit 5

match ip address fqdn

set adaptive-interface cost outside

アクセスリストには、参照用のホストと、FlexConfigを使用して追加した追加ルールが含まれて います。

#### <#root>

firepower#

show run access-list fqdn

access-list fqdn extended permit ip host 192.0.2.10 host 192.0.2.10 access-list fqdn extended permit ip any object cisco.com

送信元として入力インターフェイスからパケットトレーサを実行して、PBRフェーズに到達した ことを確認できます。

### <#root>

firepower#

packet-tracer input inside tcp 10.100.150.1 12345 fqdn cisco.com 443

Mapping FQDN cisco.com to IP address 72.163.4.161

[...] Phase: 3

Type: PBR-LOOKUP

Subtype: policy-route Result: ALLOW

```
Config:
route-map FMC_GENERATED_PBR_1727116778384 permit 5
match ip address fqdn
 set adaptive-interface cost outside
Additional Information:
Matched route-map FMC_GENERATED_PBR_1727116778384, sequence 5, permit
Found next-hop 10.100.150.1 using egress ifc outside
[...]
Result:
input-interface: inside(vrfid:0)
input-status: up
input-line-status: up
output-interface: outside(vrfid:0)
output-status: up
output-line-status: up
```

Action: allow Time Taken: 140047752 ns

Elapsed time: 1137 ns

# 一般的な問題

### 2回目の導入の後でPBRが動作しなくなる

アクセスリストにまだFQDNオブジェクトルールが含まれているかどうかを確認してください。 この場合、ルールがもはやここにないことを確認できます。

firepower# show run access-list fqdn
access-list fqdn extended permit ip host 192.0.2.10 host 192.0.2.10
firepower#

FlexConfigオブジェクトがDeployment: Everytime およびType: Appendとして設定されていることを確認します。このルールは、今後の展開で毎回適用されます。

### FQDNが解決されない

FQDNにpingを実行しようとすると、無効なホスト名に関するメッセージが表示されます。

<#root>

firepower#

ping cisco.com

٨

ERROR: % Invalid Hostname

DNS設定を確認します。到達可能なDNSサーバがサーバグループに存在し、ドメインルックアップインターフェイスがそれらに到達できる必要があります。

```
<#root>
```

firepower#

show run dns

dns domain-lookup outside

DNS server-group DefaultDNS DNS server-group dns

name-server 208.67.222.222

name-server 208.67.220.220

dns-group dns

firepower#

ping 208.67.222.222

Type escape sequence to abort. Sending 5, 100-byte ICMP Echos to 208.67.222.222, timeout is 2 seconds: !!!!! Success rate is 100 percent (5/5), round-trip min/avg/max = 170/202/280 ms firepower#

ping cisco.com

Type escape sequence to abort. Sending 5, 100-byte ICMP Echos to 72.163.4.161, timeout is 2 seconds: !!!!! Success rate is 100 percent (5/5), round-trip min/avg/max = 120/140/190 ms. 翻訳について

シスコは世界中のユーザにそれぞれの言語でサポート コンテンツを提供するために、機械と人に よる翻訳を組み合わせて、本ドキュメントを翻訳しています。ただし、最高度の機械翻訳であっ ても、専門家による翻訳のような正確性は確保されません。シスコは、これら翻訳の正確性につ いて法的責任を負いません。原典である英語版(リンクからアクセス可能)もあわせて参照する ことを推奨します。